## ATHLETESGOLIVE

## **VIDEO TAGGING**

BETA

ONE CHANCE, ONE MOMENT, CAPTURE IT!

THE NEW VIDEO TAGGING FEATURE AUTOMATICALLY TAGS PLAYERS AND PLAYS IN A GAME, LETTING YOU QUICKLY SEARCH SPECIFIC PLAYS (HOMERUNS, DOUBLES, DOUBLE PLAYS, ETC.) FROM EACH GAME. YOU CAN THEN DIRECTLY LOAD THESE CLIPS STRAIGHT TO YOUR TEAM PROFILES OR POST ON SOCIAL MEDIA!

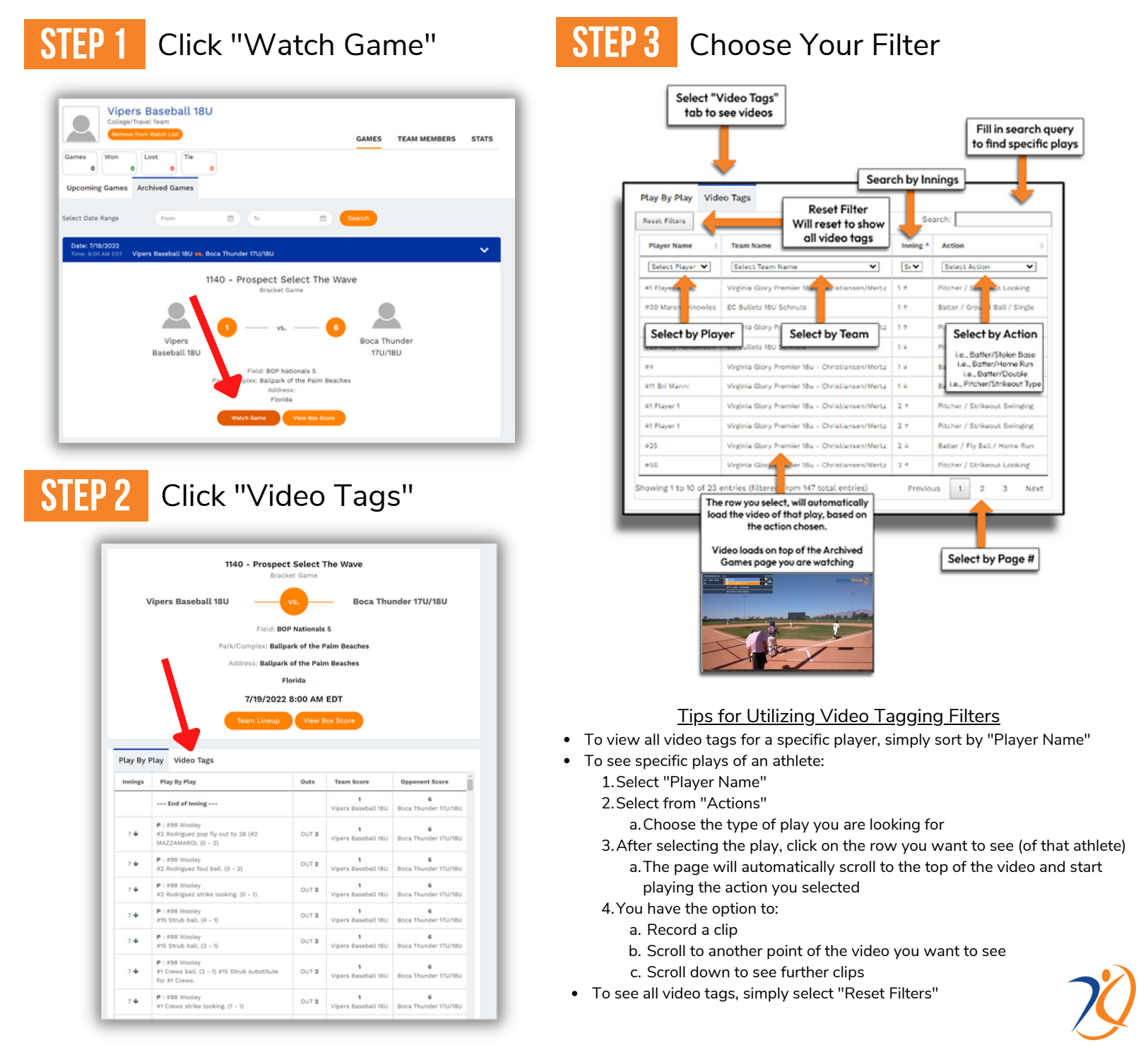